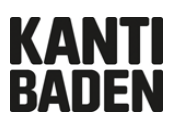

Multi-Faktor-Authentisierung (MFA)

## Anleitung

Registration für die Multifaktor-Authentisierung (MFA) V.1.1 / 29.11.2021

Um die Sicherheit der Kantonsschule Baden (KSBA) Benutzer\*innen und deren Daten zu erhöhen, sind diverse IT-Dienste an der KSBA durch eine Multifaktor-Authentisierung (MFA) geschützt. Das heisst, Sie müssen sich, um die Dienste nutzen zu können, zusätzlich zu Ihrem KSBA-Benutzernamen und Ihrem Passwort mit einem weiteren Faktor identifizieren. Dieser zusätzliche Faktor muss vorgängig registriert werden. Diese Registrierung ist nötig, damit Sie Zugang zu allen Microsoft-365-Diensten an der KSBA erhalten.

Die hier beschriebene Variante zeigt den Weg auf, wenn noch keine Handynummer registriert wurde. Falls eine Handynummer hinterlegt ist, kommt ein SMS-Bestätigungsdialog, danach kann als zusätzliche Methode die «Authentificator-App» hinzugefügt werden. Sie landen dann im Dialog auf der zweiten Seite der Anleitung. «Schützen Sie Ihr Konto».

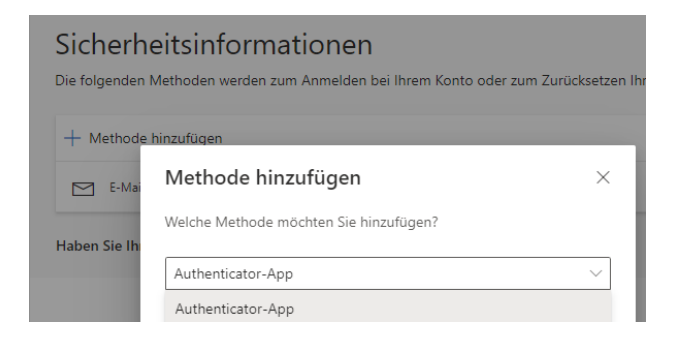

Bei Fragen wenden Sie sich bitte an ticket@kanti-baden.ch

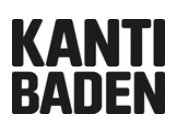

## **Registrierung mittels Microsoft Authenticator**

Um die Registration zu starten gehen Sie auf: My Sign-Ins (microsoft.com)

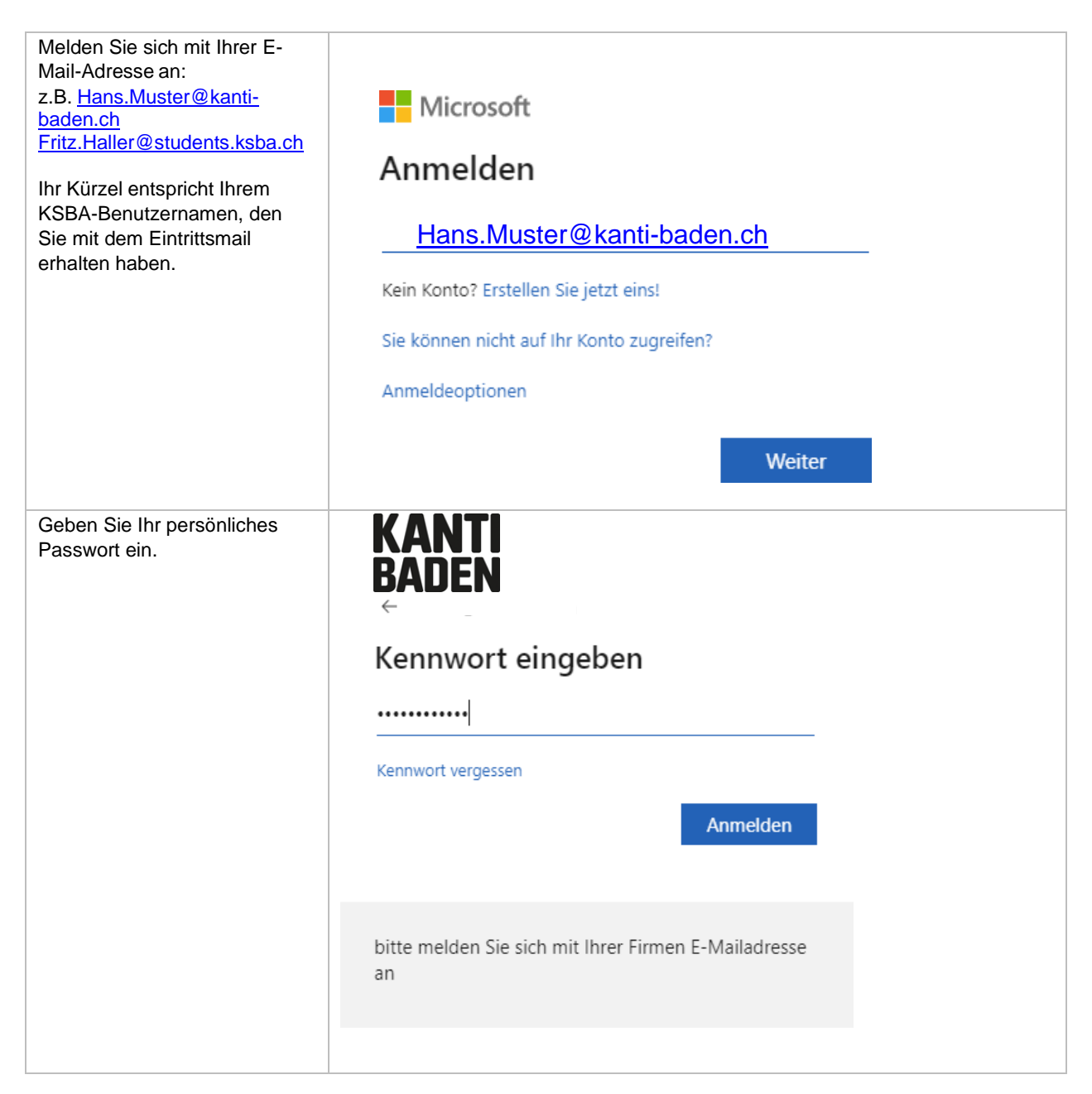

## KANTI BADEN

| Sie werden aufgefordert,sich<br>für MFA zu registrieren.<br>Bestätigen Sie mit<br>«Weiter». | KANTI<br>BADDEN<br>Weitere Informationen<br>erforderlich<br>Ihre Organisation benötigt weitere Informationen<br>zum Schutz Ihres Kontos.<br>Anderes Konto verwenden<br>Weitere Informationen                                                                                                 |
|---------------------------------------------------------------------------------------------|----------------------------------------------------------------------------------------------------|
|                                                                                             | bitte melden Sie sich mit Ihrer Firmen E-Mailadresse<br>an                                                                                                    |
| Installieren Sie die                                                                        | Schützen Sie Ihr Konto                                                                                                    |
| auf Ihrem Smartphone.                                                                       | Für Ihre Organisation ist es erforderlich, die folgenden Methoden zum Nachweis Ihrer Identität einzurichten.                                                                                                    |
| Android     iOS                                                                             | Microsoft Authenticator                                                                                                    |
| Bestätigen Sie mit<br>«Weiter».                                                             | Rufen Sie zuerst die App ab.<br>Installieren Sie die Microsoft Authenticator-App auf Ihrem Smartphone. Jetzt herunterladen<br>Nachdem Sie die Microsoft Authenticator-App auf Ihrem Gerät installiert haben, wählen Sie<br>"Weiter".<br>Ich möchte eine andere Authentifikator-App verwenden |
|                                                                                             | Ich möchte eine andere Methode einrichten.                                                                                                    |
|                                                                                             |                                                                                                    |
| Bestätigen Sie mit «Weiter»<br>und richten Sie die                                          | Schützen Sie Ihr Konto                                                                                                    |
| Authenticator App auf Ihrem                                                                 | Für Ihre Organisation ist es erforderlich, die folgenden Methoden zum Nachweis Ihrer Identität einzurichten.                                                                                                    |
| Smartphone ein.                                                                             | Microsoft Authenticator           Konto einrichten           Lassen Sie bei Aufforderung Benachrichtigungen zu. Fügen Sie dann ein Konto hinzu, und wählen Sie die Option für ein Geschäfts-, Schul- oder Unikonto aus.                                                                      |
|                                                                                             | Zurück Weiter                                                                                                    |
|                                                                                             | Ich möchte eine andere Methode einrichten.                                                                                                    |

## KANTI BADEN

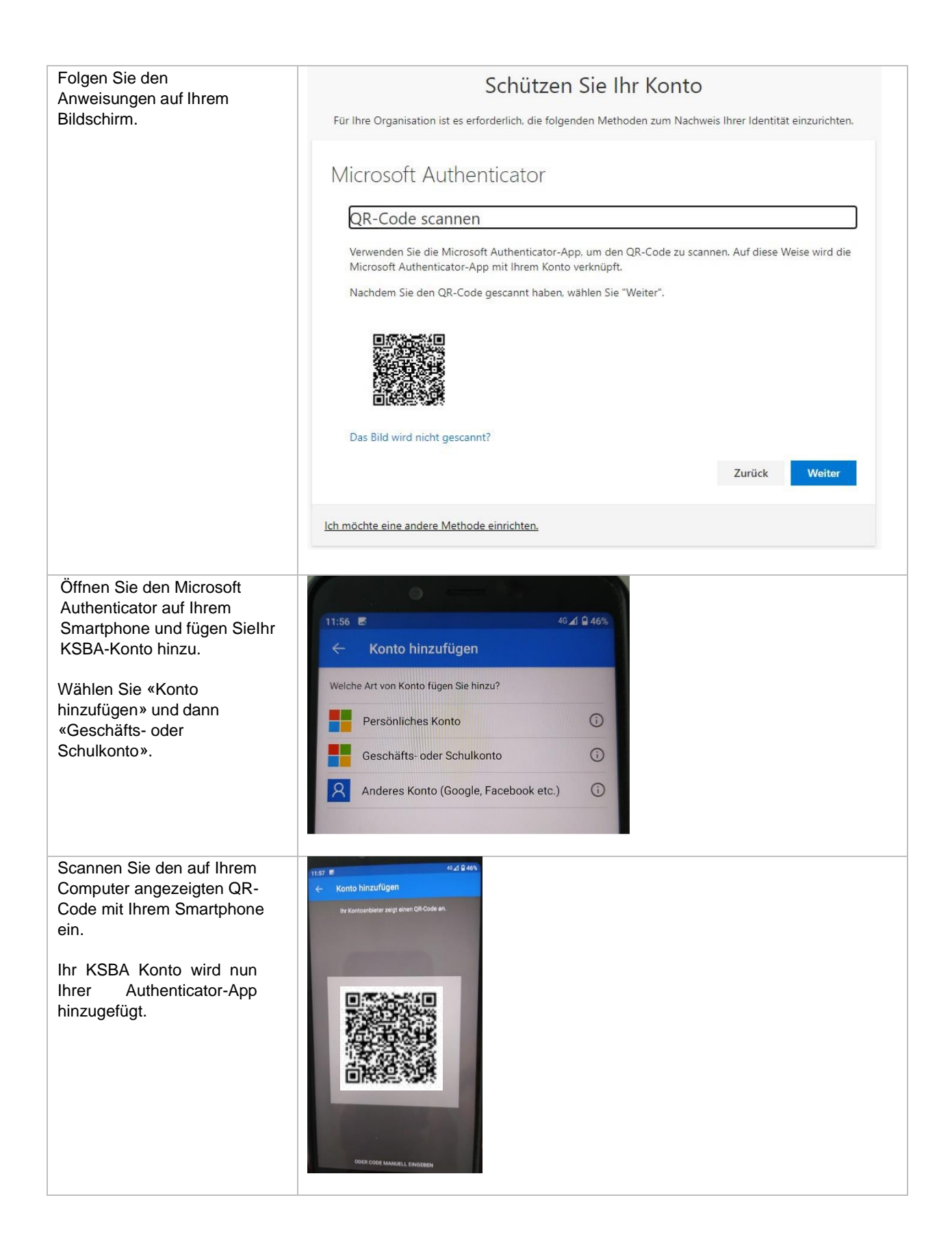

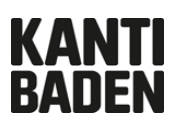

| Die Konfiguration Ihrer<br>Microsoft AuthenticatorApp<br>ist nun abgeschlossen.                    | 11:57     40 / 46%     Konten     *     *     *     *     *     *     *     *     *     *     *     *     *     *     *     *     *     *     *     *     *     *     *     *     *     *     *     *     *     *     *     *     *     *     *     *     *     *     *     *     *     *     *        *        * |
|----------------------------------------------------------------------------------------------------|----------------------------------------------------------------------------------------------------|
| Bestätigen Sie mit<br>«Weiter».                                                                    | <text><text><section-header><section-header><section-header><section-header><section-header><section-header><section-header></section-header></section-header></section-header></section-header></section-header></section-header></section-header></text></text>                                                 |
| Sie erhalten nun eine<br>Benachrichtigung auf Ihrem<br>Smartphone, welcheSie<br>bestätigen müssen. | Schützen Sie Ihr Konto<br>Für Ihre Organisation ist es erforderlich, die folgenden Methoden zum Nachweis Ihrer Identität einzurichten.<br>Microsoft Authenticator<br>Probieren wir es aus<br>Genehmigen Sie die Benachrichtigung, die wir an Ihre App senden<br>Zurück Weiter                                     |

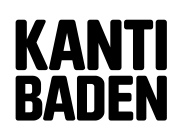

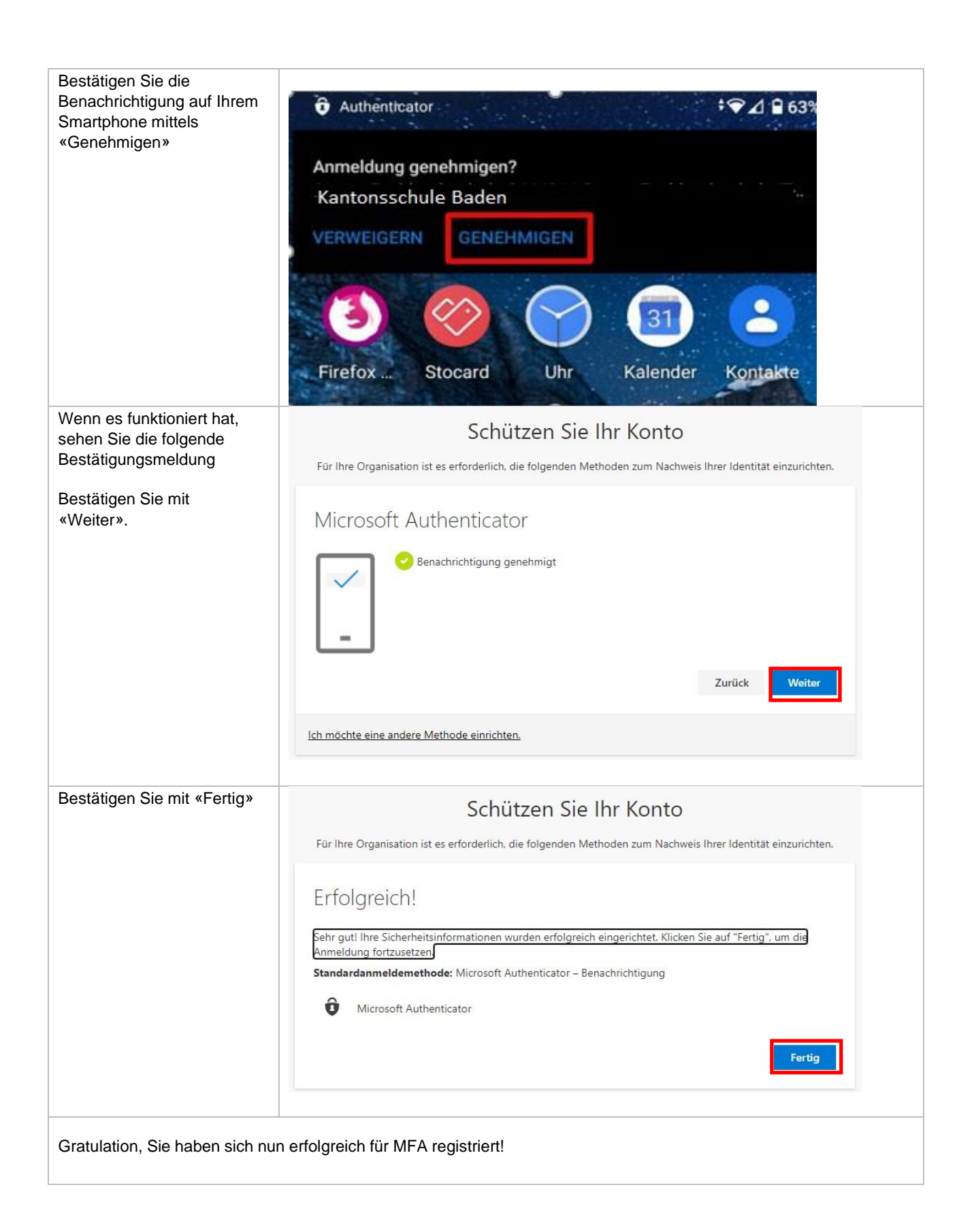